## Cómo va lo mío

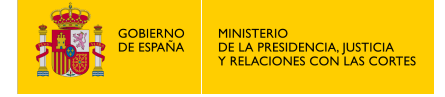

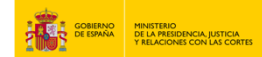

## CÓMO VA LO MÍO

- 1. Accede a "<u>https://sede.mjusticia.gob.es/es/tramites/como</u>".
- 2. Haz clic en "Tramitación On-line con CL@VE".

| A                                 | información del estado de collisitudos en surse                                                                                                    |
|-----------------------------------|----------------------------------------------------------------------------------------------------|
| cl@ve                             | Tramitación On-line con CL@VE                                                                                                    |
| <ol> <li>Tramitació</li> </ol>    | in telemática completa                                                                                                    |
| Este servicio o<br>en el Minister | le la sede electrónica permite, al identificarse, obtener información sobre el estado de las solicitudes en curso para el interesado que se tramite<br>io de Justicia. El sistema de autenticación requerido para acceder a la información es Cl⊚ve. |
| Nota: si no se                    | obtuviese información del estado para algún trámite consultar el siguiente enlace [referencia a todos los cómo va lo míos vigentes]                                                                                                    |

3. Elige un método de identificación Cl@ve.

| CIOVCE |                                                                                                    |                                                                                                    |                                                                                                    | Idioma Español V / Qué es Cl@ve? B |
|--------|----------------------------------------------------------------------------------------------------|----------------------------------------------------------------------------------------------------|----------------------------------------------------------------------------------------------------|------------------------------------|
|        | Plataforma d                                                                                                    | le identificación para las Adm<br>Seleccione el método de identificación de Cl@ve                        | inistraciones                                                                                                    |                                    |
|        | CLEVEN<br>CLEVE NOVE<br>Deve Movie<br>Access mediante Cillive Mode Puede<br>descarge Taylor Store or<br>Cacybe Movie<br>Access Cillive Mode                                                                                                    | DNIe / Certificado electrónico<br>Cuelpara contrato electrónico<br>Losses DNIe / Certificado electrónico | COUNTRY OF THE SECOND SECOND S |                                    |
|        | Cieve permanente<br>Destroy constructivos<br>Restores de la constructivos<br>Restores de la constructivo<br>Restores de la constructivo<br>Restores de la constructivo<br>Restores de l |                                                                                                    |                                                                                                    |                                    |

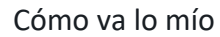

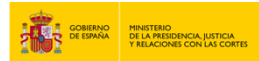

4. Elije el criterio de búsqueda, como por ejemplo "Fecha de presentación". Haz clic en "Desde" y "Hasta" e introduce las fechas deseadas. Pulsa en "Buscar".

| Número de trámite                                     |                     | DNI/NIF interesado                                |  |
|-------------------------------------------------------|---------------------|---------------------------------------------------|--|
| Introduzca el número de registro                      |                     | Introduzca el DNI/NIF<br>Solo para Representantes |  |
| Solo se admiten números ó letras                      | Por ejemplo:        |                                                   |  |
| Fecha de presentación<br>Desde Hasta<br>Procedimiento | Fecha de presentaci | lón<br>16/10/2024                                 |  |
| Nombre del trámite a buscar                           |                     |                                                   |  |
| Escriba palabras del nombre del trámite a buscar      |                     |                                                   |  |
|                                                       |                     |                                                   |  |

5. Haz clic en "Mas información" en el apartado que desees.

| 4 trámites encontrados para las opciones de b             | oúsqueda estableció | las                                        | (                   |
|-----------------------------------------------------------|---------------------|--------------------------------------------|---------------------|
| Abiertos                                                  | Finalizad           | los                                        | Todos               |
| Número de trámite<br>R50 024                              |                     | Fecha de presentación<br>15-10-2024        | Estado<br>S ABIERTO |
| Procedimiento<br>Solicitud de Nacionalidad por Residencia | [                   | ✓ <u>Más Información</u>                   |                     |
| Número de trámite<br>REG 60029                            |                     | Fecha de presentación<br><b>15-10-2024</b> | Estado<br>Ø ABIERTO |
| Procedimiento<br>Solicitud de Nacionalidad por Residencia |                     | ✓ <u>Más Información</u>                   |                     |
| Número de trámite<br>REGAG 0760011                        |                     | Fecha de presentación<br>15-10-2024        | Estado<br>Ø ABIERTO |

6. Para cualquier duda que no haya quedado resuelta, accede aquí: <a href="https://sede.mjusticia.gob.es/es/informacion-ayuda/faq-registro-civil">https://sede.mjusticia.gob.es/es/informacion-ayuda/faq-registro-civil</a>